お客様 ID(一般者・承認者)作成方法

1.管理者様の操作

1-1. お客様 ID(一般者・承認者)の登録

①お客様 ID(管理者)でログイン後、管理機能→ID メンテナンス→新規作成

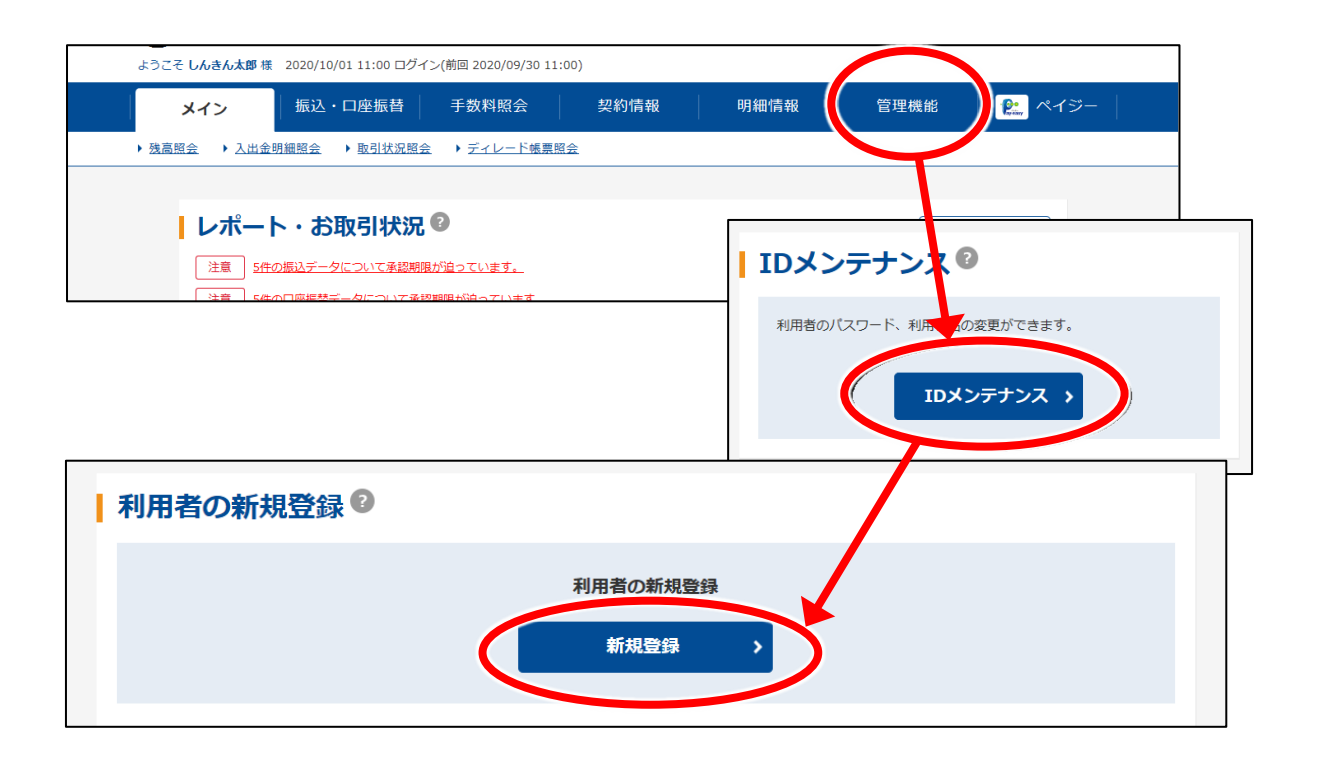

## ②お客様情報の入力

| お客様情報の入力 😨  |    |                                                                    |        |          |              |            |
|-------------|----|--------------------------------------------------------------------|--------|----------|--------------|------------|
| お客様ID       | 必須 | 半角英数                                                               | (6~12文 | 字)       |              |            |
| 利用者名        | 必須 |                                                                    |        |          |              | (20文字以内)   |
| 利用権限        | 必須 | 一般者 🔻                                                              |        |          |              |            |
| 初回ログインパスワード | 必須 | <ol> <li>               委数混在で設定してください。              半角英数</li></ol> | •      | (6~12文字) | עזרע         | マキーボード入力 🕮 |
|             |    | 半角英数                                                               |        | (6~12文字) | עברע איז איז | マキーボード入力 📖 |

| 【入力上の注意】                 |                                                                                   |
|--------------------------|-----------------------------------------------------------------------------------|
| お客様 ID                   | 管理者と同じ ID は使用できません。                                                               |
| 利用者名                     | 漢字を使用する時は、常用漢字で入力してください。<br>㈱や洵といった文字は使用できません。                                    |
| 利用権限                     | 【一般者】WEB 承認不可。<br>【承認者】WEB 承認可。                                                   |
| 初回ログイン<br>パスワード          | 6 桁から12桁の英数混合で入力してください。<br>ID と同じものを使用することはできません。<br>※初回ログイン時に別のパスワードに変更していただきます。 |
| 初回登録確認用<br>パスワード         | 6桁の数字で入力してください。<br>※初回ログイン時に別のパスワードに変更していただきます。                                   |
| 初回承認用<br>パスワード           | 利用権限で【承認者】を選択した場合に入力してください。<br>10桁の数字で入力してください。<br>※初回ログイン時に別のパスワードに変更していただきます。   |
| 都度振込利用                   | 初期状態では利用するにチェックが付いています。<br>都度振込の権限を与えない場合は、チェックを外してください。                          |
| 初回都度振込<br>送信確認用<br>パスワード | 都度振込利用の場合は入力してください。<br>10桁の数字で入力してください。<br>※初回ログイン時に別のパスワードに変更していただきます。           |
| 都度振込<br>取扱限度額            | 都度振込取扱限度額を設定されたい場合は変更してください。<br>0の場合は管理者の限度額と同等。                                  |
| パスワード<br>設定変更            | ログインパスワードを強制変更するかを選択してください。<br>初期状態では【強制変更なし】となっています。                             |
| 変更期間                     | パスワード設定変更で【強制変更あり】を選択した場合、入力してください。                                               |
| アラーム期間                   | パスワード設定変更で【強制変更あり】を選択した場合、入力してください。                                               |
| 利用企業の設定                  | チェックを入れた口座のみ利用できるようになります。<br>ご利用になる口座にチェックを入れてください。                               |

| ③一番下の「登録」で完了です。          |                                                 |
|--------------------------|-------------------------------------------------|
| 以上の内容を登録する場合は [14<br>クリア | <ul><li>・ボタンを押してください。</li><li>登録 &gt;</li></ul> |
|                          |                                                 |

※下記エラーが出た場合は、電子証明書の追加発行が必要になります。

「WEB-FB サービス電子証明書変更依頼書」を営業店へ提出してください。

| <b>1</b> 選択 | ▶ 2 登録  | 3 完了                  |                   |  |
|-------------|---------|-----------------------|-------------------|--|
|             | 現在 I Dの | ▲ 入力工ラ<br>新規登録ができません。 | ラー<br>金庫にお問合せ下さい。 |  |

1-2.詳細な権限設定(必要な方のみ)

お客様 ID 登録後【管理機能】→【ID メンテナンス】で登録した ID を選択し、 画面下にある【利用権限の詳細設定】で機能ごとの権限設定が可能です。

| 利用         | 利用者の編集                      |                                                 |                        |  |  |
|------------|-----------------------------|-------------------------------------------------|------------------------|--|--|
| +          | 絞込検索                        |                                                 |                        |  |  |
|            |                             |                                                 | 12次へ> 最後へ>>            |  |  |
| 選択         | お客様ID                       | 利用者名                                            | 利用権限                   |  |  |
| 0          | W0001                       | しんきん太郎                                          | 管理者                    |  |  |
| •          | W0002                       | しんきん太郎                                          | 一般者                    |  |  |
| $\bigcirc$ | WOOD                        | 16.4 また.大台に                                     |                        |  |  |
|            | 選択した利用者を編集します。<br><b>編集</b> | 選択した利用者が利用できるメニューを<br>選定します<br>利用権限の詳細設定 ><br>り | 徐します。<br><b>除 &gt;</b> |  |  |
|            |                             |                                                 |                        |  |  |

## 2.利用者様(一般者・承認者)の操作

2-1.電子証明書の取得(インストール)

(ID・パスワード方式の場合は 2-2 へ)

登録したお客様 ID(一般者・承認者)を使用するパソコンで電子証明書を取得(インストール)する。

取得方法はこちらをご覧ください

## 2.2 ログイン

| ログイン              |                          |
|-------------------|--------------------------|
| 電子証明書 🛛           | ID・パスワードの入力 <sup>②</sup> |
| 電子証明書ログイン         | お客様ID<br>ログインパスワード       |
| [新規取得・再取得をする場合] 3 | ソフトウェアキーボードスカ!!!!        |
| 電子証明書取得           | ログイン                     |
|                   |                          |

 ①「電子証明書方式」の場合: 「電子証明書ログイン」
 ※2-1 で電子証明書をインストールしたパソコンのみ ログイン可能

②「ID・パスワード方式」の場合:「お客様 ID」「ログインパスワード」を入力後、
 「ログイン」のボタンをクリック

初回ログイン後に各種パスワードの変更画面が出ます。指示に従って変更してください。

以上でお客様 ID(一般者・承認者)の作成は完了となります。